# **TP Veeam Backup/Replication**

**Introduction**: Nous allons voir comment paramétrer une tâche de sauvegarde d'une machine virtuelle sur un hyperviseur, ainsi que certains fichiers d'un serveur Windows.

#### Point sur paramètre iPv4 (pour moi) :

| Propriétés de : Protocole Internet versi                                                                                                    | ion 4 (TCP/IPv4) X  |  |
|----------------------------------------------------------------------------------------------------|---------------------|--|
| Général                                                                                                    |                     |  |
| Les paramètres IP peuvent être déterminés automatiquement si votre<br>réseau le permet. Sinon, vous devez demander les paramètres IP<br>appropriés à votre administrateur réseau. |                     |  |
| Obtenir une adresse IP automatiq                                                                                                    | uement              |  |
| • Utiliser l'adresse IP suivante :                                                                                                    |                     |  |
| Adresse IP :                                                                                                    | 192.168.62.5        |  |
| Masque de sous-réseau :                                                                                                    | 255 . 255 . 255 . 0 |  |
| Passerelle par défaut :                                                                                                    |                     |  |
| ○ Obtenir les adresses des serveurs DNS automatiquement                                                                                                    |                     |  |
| • Utiliser l'adresse de serveur DNS s                                                                                                    | suivante :          |  |
| Serveur DNS préféré :                                                                                                    | 192 . 168 . 62 . 1  |  |
| Serveur DNS auxiliaire :                                                                                                    |                     |  |
| Valider les paramètres en quittan                                                                                                    | t Avancé            |  |
|                                                                                                    | OK Annuler          |  |

1. Installer Veeam sur une vm pour se faire se rendre dans média, lecteur et ajouter le fichier Veeam. Cela s'ouvrira de la même façon qu'un lecteur DVD dans l'explorateur de fichier.

| Fichier Action N | <mark>lédia</mark> Affichage Aide                                                                                                    |                                                                                                    |                      |                                                                                                    |                                                                                                    |        |  |
|------------------|----------------------------------------------------------------------------------------------------|----------------------------------------------------------------------------------------------------|----------------------|----------------------------------------------------------------------------------------------------|----------------------------------------------------------------------------------------------------|--------|--|
| 🖿 🕘 🖲 🥥          | 💵 🕨 🔂 5 🖳                                                                                                    |                                                                                                    |                      |                                                                                                    |                                                                                                    |        |  |
| Corbeille        |                                                                                                    |                                                                                                    |                      |                                                                                                    |                                                                                                    |        |  |
|                  | 🔠   🔽 📃 🖵                                                                                                    |                                                                                                    | Gérer                | Lecteur de DVD (D:) Veeam B                                                                                                    | Backup and Replication                                                                                                    | 12     |  |
|                  | Fichier Accueil Parta                                                                                                    | ige Affichage                                                                                                    | Outils de lecteur    |                                                                                                    |                                                                                                    |        |  |
|                  | ← → ~ ↑ 図 > Le                                                                                                    | cteur de DVD (D:) Ve                                                                                                    | eam Backup and Repli | cation 12 >                                                                                                    |                                                                                                    |        |  |
|                  |                                                                                                    | Nom                                                                                                    | ^                    | Modifié le                                                                                                    | Type                                                                                                    | Taille |  |
|                  | <ul> <li>Accès rapide</li> <li>Bureau</li> <li>Téléchargement: #</li> <li>Documents</li> <li>Images</li> <li>Ce PC</li> <li>Ecteur de DVD (D:) V</li> <li>Réseau</li> </ul> | Agents<br>AIR<br>Backup<br>Catalog<br>Cloud Portal<br>EnterpriseMa<br>EULA<br>Explorers<br>Packages<br>Plugins<br>Redistr<br>Setup<br>Updates | inager               | 23/02/2023 13:40<br>23/02/2023 13:40<br>23/02/2023 13:40<br>23/02/2023 13:40<br>23/02/2023 13:39<br>23/02/2023 13:39<br>23/02/2023 13:39<br>23/02/2023 13:40<br>23/02/2023 13:40<br>23/02/2023 13:40<br>23/02/2023 13:40<br>23/02/2023 13:40 | Dossier de fichiers<br>Dossier de fichiers<br>Dossier de fichiers<br>Dossier de fichiers<br>Dossier de fichiers<br>Dossier de fichiers<br>Dossier de fichiers<br>Dossier de fichiers<br>Dossier de fichiers<br>Dossier de fichiers<br>Dossier de fichiers<br>Dossier de fichiers<br>Dossier de fichiers | 1 Ко   |  |
|                  |                                                                                                    | Betup                                                                                                    |                      | 09/02/2023 08:44                                                                                                    | Application                                                                                                    | 392 Ko |  |

2. Voici la suite de l'installation:

| Veeam Backu | p & Replication —                                                                                                    |                                                             |
|-------------|----------------------------------------------------------------------------------------------------|-------------------------------------------------------------|
| 別           | Install Veeam Backup & Replication<br>Veeam Backup & Replication combines fast, flexible and reliable backup, recovery and<br>replication for all your workloads and data.                                                                                          | - Choisir<br>l'installation de Veeam<br>Backup/ Replication |
|             | Install Veeam Backup Enterprise Manager<br>Veeam Backup Enterprise Manager is an optional web-based management and reporting<br>console for Veeam Backup & Replication. It provides a single pane of glass for larger<br>environments with multiple backup servers. |                                                             |
|             | Install Veeam Backup & Replication Console<br>Veeam Backup & Replication console is a Windows-based graphical user interface client<br>for managing backup servers.                                                                                                 |                                                             |

3. Pour la licence cocher la case et faire "suivant":

## Margaux TANET

BTS 2 SIO

| 의<br>모뇌 Veeam Backup & Replication                                                                                                    | _                          | $\times$ |
|----------------------------------------------------------------------------------------------------|----------------------------|----------|
| License<br>Provide license file for Veeam Backup & Replication.                                                                                                    |                            |          |
| License file:                                                                                                    | Brc                        | wse      |
| <ul> <li>Update license automatically (enables usage reporting)</li> </ul>                                                                                                    |                            |          |
| Download and install new license automatically when you renew or expand your contract. Th<br>sending the license ID, the installation ID, and workload usage counters to Veeam servers per | is requires<br>riodically. | 5        |

Successful usage reporting doubles the number of workloads you can exceed your installed license by.

If you don't have a license simply click Next to install the Community Edition.

Veeam EULA prohibits using Community Edition to provide any services to third parties. In particular, you may not install, configure or manage such backup servers at your client's environment as a consultant or an MSP.

| Back | Next | Cancel |
|------|------|--------|
|      |      |        |

#### 4. Juste avant l'installation il est rappelé toutes les opérations qui vont être faite.

🔄 Veeam Backup & Replication \_  $\times$ Ready to Install Installation will begin with the following settings. Installation folder: C:\Program Files\Veeam\Backup and Replication C:\ProgramData\Veeam\Backup\IRCache vPower cache folder: Guest catalog folder: C:\VBRCatalog Service account: LOCAL SYSTEM Database engine: PostgreSQL WIN-63PUHPKIEDK:5432 SQL server: Database name: VeeamBackup 9393 Catalog service port: 9392 Service port: Secure connections port: 9401 REST API service port: 9419 Check for product updates: Automatically Customize Settings Back Install Cancel

L'installation met environ 1h.

#### BLOC 2

# Margaux TANET BTS 2 SIO

کے Veeam Backup & Replication

Installing Veeam Backup & Replication Please wait, installation may require significant time.

Step 1 of 8: Installing PostgreSQL server 15.1-1...

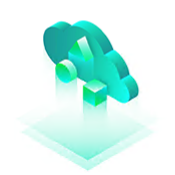

Backup directly to object storage Take full advantage of the unlimited scalability of onpremises and cloud object storage without sacrificing performance.

Back Install Cancel

\_

# II- APRÈS INSTALLATION

Une fois l'installation faite "connect":

×

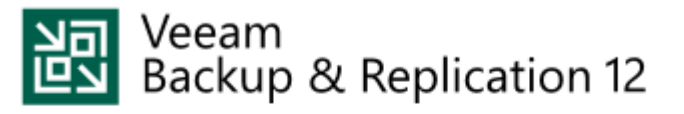

Type in a backup server name or IP address, backup service port number, and user credentials to connect with.

| localhost                            | · 9392 |
|--------------------------------------|--------|
| WIN-63PUHPKIEDK\Administrateur       |        |
| Password                             |        |
| ✓ Use Windows session authentication |        |

| Save | s | hoi | tcut |
|------|---|-----|------|
| 0010 |   |     |      |

C'est ici qu'on va créer nos dépôts là où on va les mettre, gérer les serveurs que l'on veut sauvegarder :

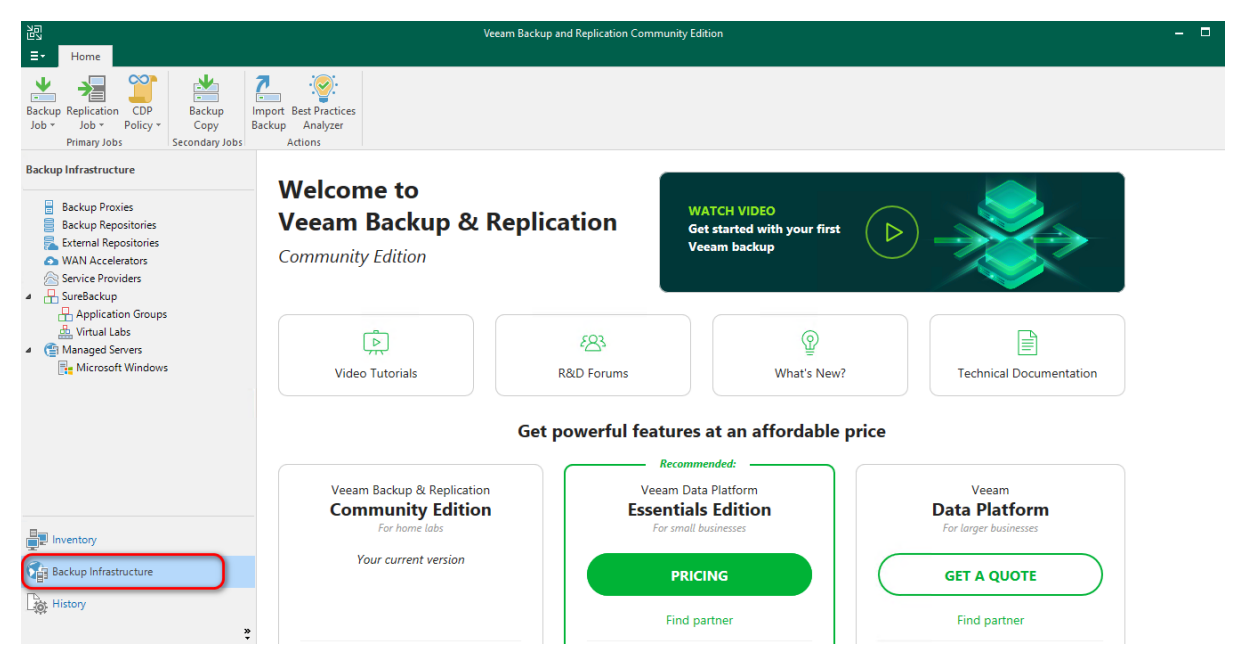

1. Se rendre dans backup Infrastructure puis dans backup Repositories et enfin l'onglet "add":

L'onglet Backup repository permet la création de destination de sauvegarde.

| BTS 2 SIO                                                                                                    |                                                                                                    |                                                       |
|----------------------------------------------------------------------------------------------------|----------------------------------------------------------------------------------------------------|-------------------------------------------------------|
| E- Home Backup Repository                                                                                                    | Vecam Backup and Replication Community Edition                                                                                                    | , - c                                                 |
| Backup Infrastructure<br>Backup Proxies<br>Backup Repositories<br>Stema Repositories<br>Surice Providers<br>SureBackup<br>Application Groups<br>Virtual Labs<br>C Managed Servers<br>Microsoft Windows | Q Type in an object name to search for       X         Name ↑       Type       Host       Path       Capacity       Free         R Default Backup Repository       Windows       WIN-63PUHPKI       C\Backup       99,5 GB       75,3 GB | Used Space Description<br>0 8 Created by Veeam Backup |
| Ex Inventory                                                                                                    |                                                                                                    |                                                       |

#### 2. Dans l'onglet "add" choisir "network attached storage":

Margaux TANET

Add Backup Repository Select the type of backup repository you want to add.

|   | Direct attached storage<br>Microsoft Windows or Linux server with internal or direct attached storage. This configuration enables data<br>movers to run directly on the server, allowing for fastest performance.                                                                             |
|---|----------------------------------------------------------------------------------------------------|
| - | Network attached storage<br>Network share on a file server or a NAS device. When backing up to a remote share, we recommend that you<br>select a gateway server located in the same site with the share.                                                                                      |
| * | Deduplicating storage appliance<br>Dell Data Domain, ExaGrid, Fujitsu ETERNUS CS800, HPE StoreOnce, Infinidat InfiniGuard or Quantum DXi. If you<br>are unable to meet the requirements of advanced integration via native appliance API, use the network attached<br>storage option instead. |
|   | Object storage<br>On-prem object storage system or a cloud object storage provider.                                                                                                    |

3. Puis nous choisissons le protocole "smb share " pour l'utilisation des protocoles, tout dépend du protocole utilisé par notre serveur de fichier. Ici pour nous ce sera smb share.

| € | Network Attached Storage<br>Select the type of a shared folder you want to use as a backup repository.                                                    |
|---|----------------------------------------------------------------------------------------------------|
|   | NFS share<br>Adds an NFS share. This is the recommended configuration for leveraging storage capacity provided by NAS<br>devices.                         |
| 1 | SMB share<br>Adds an SMB (CIFS) share. For reliability reasons, this configuration is recommended for continuously available<br>(CA) network shares only. |

4. On nous demande de créer notre nouveau dépôt qui sera donc un dépot smb. Nous mettons donc le serveur de fichier.

| Name<br>Type in a name and o | description for this backup repository.                        |
|------------------------------|----------------------------------------------------------------|
| Name                         | Name                                                           |
| Name                         | SRV-V-FS1-MT                                                   |
| Share                        |                                                                |
|                              | Description:                                                   |
| Repository                   | Created by WIN-63PUHPKIEDK\Administrateur at 30/10/2023 11:47. |
| Mount Server                 |                                                                |
|                              |                                                                |
| Review                       |                                                                |
|                              |                                                                |
| Apply                        |                                                                |
|                              |                                                                |

5. On nous demande le chemin vers lequel je veux envoyer les données: Pour cela il faut se rendre sur notre serveur de fichier et créer un fichier sur le disque local appelé par exemple "sauvegarde". Il faut ensuite le rendre accessible à Veeam sur le réseau. Nous procédons donc comme ceci : Propriété > partage> partage avancés > autorisations > supprimer "tout le monde". Donner la permission de modifier pour l'administrateur du domaine.

|                                     | Autorisations pour Sauvegarde           |                   | ×         |
|-------------------------------------|-----------------------------------------|-------------------|-----------|
|                                     | Autorisations du partage                |                   |           |
|                                     | Noms de aroupes ou d'utilisateurs :     | ateur)            |           |
| Autorisations pour Sauvegarde X     |                                         | Aiouter           | Supprimer |
| Autorisations du partage            | Autorisations pour Administrateur       | Autoriser         | Refuser   |
| Noms de groupes ou d'utilisateurs : | Contrôle total<br>Modifier<br>Lecture   |                   |           |
|                                     | Informations sur le contrôle d'accès et | les autorisations |           |
| Ajouter Supprimer                   | ОК                                      | Annuler           | Appliquer |

6. Dans l'onglet sécurité du fichier, se rendre dans avancé> désactiver l'héritage et supprimer l'accès aux utilisateurs suivant:

| Paramétres de                                     | e sécurité avancés pour Sauvegar                                                        | de                                       |                        | — L                                      |
|---------------------------------------------------|-----------------------------------------------------------------------------------------|------------------------------------------|------------------------|------------------------------------------|
| lom :                                             | C:\Sauvegarde                                                                           |                                          |                        |                                          |
| ropriétaire :                                     | Administrateurs (SRV-VI                                                                 | FS1-MT\Administrateurs                   | ) 🗣 Modifier           |                                          |
| utorisations                                      | Partage Audit                                                                           | Accès effectif                           |                        |                                          |
| our obtenir d<br>lectionnez l'e<br>ntrées d'autor | es informations supplémentaires,<br>entrée et cliquez sur Modifier (si c<br>risations : | , double-cliquez sur une<br>lisponible). | entrée d'autorisation. | Pour modifier une entrée d'autorisation, |
| Туре                                              | Principal                                                                               | Accès                                    | Hérité de              | S'applique à                             |
| Auto                                              | Système                                                                                 | Contrôle total                           | C:\                    | Ce dossier, les sous-dossiers et         |
| & Auto                                            | Administrateurs (SRV-VFS1-M                                                             | Contrôle total                           | C:\                    | Ce dossier, les sous-dossiers et         |
| 🖁 Auto                                            | Utilisateurs (SRV-VFS1-MT\Uti                                                           | Lecture et exécution                     | C:\                    | Ce dossier, les sous-dossiers et         |
| 🖁 Auto                                            | Utilisateurs (SRV-VFS1-MT\Uti                                                           | Spéciale                                 | C:\                    | Ce dossier et les sous-dossiers          |
| 🕹 Auto                                            | CREATEUR PROPRIETAIRE                                                                   | Contrôle total                           | C:\                    | Les sous-dossiers et les fichiers        |
| Ajouter<br>Désactiver I<br>Remplacer t            | Supprimer Affich<br>'héritage<br>soutes les entrées d'autorisation d                    | er<br>es objets enfants par des          | entrées d'autorisation | n pouvant être héritées de cet objet     |
|                                                   |                                                                                         |                                          |                        |                                          |

# III - Retour sur la VM Veeam

1. Nous allons terminer l'ajout et la destination de sauvegarde:

Remettre le chemin créé juste avant "srv-v-fs1-mt\sauvegarde". Il faut spécifier quel identifiant notre serveur Veeam se connecte. Cocher la case et ajouter le compte utilisateur du domaine en cliquant sur "Add".

| New Backup Repository                                  | ×                                                                                                    |
|--------------------------------------------------------|----------------------------------------------------------------------------------------------------|
| Share<br>Type in UNC path to<br>write data to this sha | share (mapped drives are not supported), specify share access credentials and how backup jobs should<br>re. |
| Name<br>Share                                          | Shared folder:<br>\\srv-v-fs1-mt\Sauvegarde Browse                                                          |
| Repository<br>Mount Server                             | Select existing or add new credentials:                                                                     |
| Review                                                 | Manage accounts Gateway server:                                                                             |
| Apply                                                  | Automatic selection Choose                                                                                  |
| Summary                                                | Credentials                                                                                                 |
|                                                        | Username: bghm\Administrateur Browse<br>Password: Description:<br>bghm\Administrateur                       |

#### 2. Faire next jusqu'au récapitulatif de l'ajout pour installation:

New Backup Repository

 $\times$ 

|              | Message Du                                                      | iration |
|--------------|-----------------------------------------------------------------|---------|
| Share        | Starting infrastructure item update process 0:                  | :00:02  |
|              | [WIN-63PUHPKIEDK] Discovering installed packages                |         |
| Repository   | [WIN-63PUHPKIEDK] Registering client WIN-63PUHPKIEDK for packag |         |
|              | [WIN-63PUHPKIEDK] Registering client WIN-63PUHPKIEDK for packag |         |
| Mount Server | [WIN-63PUHPKIEDK] Registering client WIN-63PUHPKIEDK for packag |         |
| Paviou       | [WIN-63PUHPKIEDK] Discovering installed packages                |         |
| Review       | All required packages have been successfully installed          |         |
| Apply        | C Detecting server configuration                                |         |
|              | Reconfiguring vPower NFS service                                |         |
| Summary      | Creating configuration database records for installed packages  |         |
|              | Collecting backup repository info                               |         |
|              | Creating database records for repository 0:                     | :00:01  |
|              | Sackup repository has been saved successfully                   |         |

 Il demande ensuite si la sauvegarde de la configuration de notre serveur Veeam se fait aussi sur cette destination de sauvegarde. Par défaut elle se fait en local, déconseillé comme il vaut mieux pouvoir la récupérer en cas de soucis au niveau de notre serveur.

| Veeam Backup and Replication                                           |     | ×  |  |  |
|------------------------------------------------------------------------|-----|----|--|--|
| Change the configuration backup location to the newly created reposite |     |    |  |  |
|                                                                        | Yes | No |  |  |

Nous avons donc terminé d'ajouter la destination de sauvegarde.

# **IV - AJOUT DE LA SOURCE DE SAUVEGARDE**

Nous allons passer à l'ajout de la source de sauvegarde:

1. Se rendre dans backup infrastructure puis dans managed servers et choisir "add servers "puis microsoft windows ( capture faite lors de la vidéo le changement a été fait après):

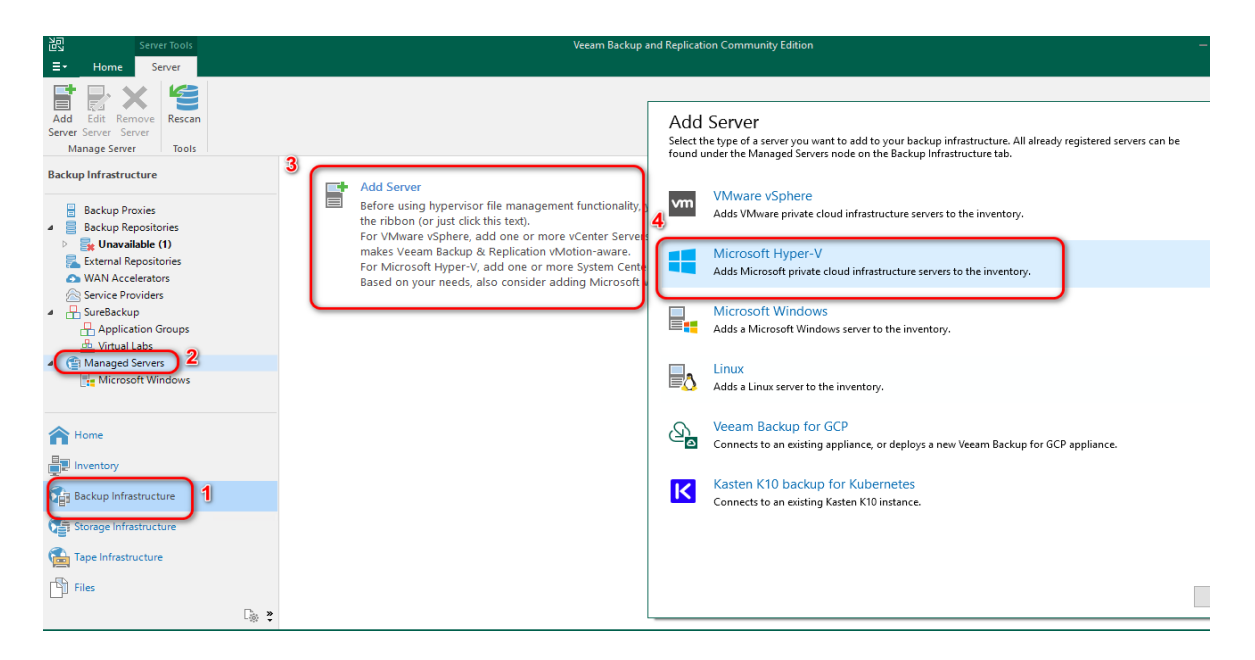

# Paramétrer une tâche de sauvegarde de certains fichier d'un serveur Windows distant

2. Renseigner l'adresse IP:

New Windows Server

Name

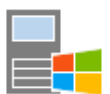

Specify DNS name or IP address of Microsoft Windows server.

| Name          | DNS name or IP address: |                                             |
|---------------|-------------------------|---------------------------------------------|
| <b>0</b> 1 41 | 192.168.62.1            |                                             |
| Credentials   | Description:            | ·                                           |
| Review        | Created by WIN-63PUH    | IPKIEDK\Administrateur at 13/11/2023 09:38. |
| Apply         |                         |                                             |
| Summary       |                         |                                             |
|               |                         |                                             |

3. Sélectionner le compte administrateur que l'on a ajouté avant.

×

| Margaux TAN                         | JET                                                                                                    |    |
|-------------------------------------|----------------------------------------------------------------------------------------------------|----|
| BTS 2 SIO<br>New Windows Server     |                                                                                                    | ×  |
| Credentials<br>Specify server crede | ntials.                                                                                                    |    |
| Name                                | Select an account with local administrator privileges on the server you are adding. Use DOMAIN\US<br>format for domain accounts, or HOST\USER for local accounts.<br>Credentiats | ER |
| Credentials                         | 🛛 🕅 SRV-P-HV-MT\Administrateur (SRV-P-HV-MT\Administrateur, last edited: 🗸 🔪 Add                                                                                                 |    |
| Review                              | Manage accounts                                                                                                    |    |
| Apply                               |                                                                                                    |    |
| Summary                             |                                                                                                    |    |
|                                     |                                                                                                    |    |
|                                     |                                                                                                    |    |
|                                     |                                                                                                    |    |
|                                     |                                                                                                    |    |
|                                     |                                                                                                    |    |
|                                     |                                                                                                    |    |
|                                     | Click Ports to customize network ports to be used by individual components. Ports                                                                                                |    |
|                                     | < Previous Next > Finish Cancel                                                                                                    |    |

# Le récapitulatif des opérations:

| New    | Win  | dows   | Server |
|--------|------|--------|--------|
| 1 ACAA | **** | 100003 | Jerver |

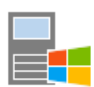

#### Apply

Please wait while required operations are being performed. This may take a few minutes...

| Name        |                                                                  | -        |        |
|-------------|------------------------------------------------------------------|----------|--------|
| Name        | Message                                                          | Duration |        |
| Credentials | Package VeeamGuestAgent_x86.msi has been uploaded                | 0:00:01  | ^      |
|             | Package VeeamGuestAgent_x64.msi has been uploaded                | 0:00:01  |        |
| Review      | Package VeeamLogBackupService_x86.msi has been uploaded          | 0:00:02  |        |
| Apply       | Seckage VeeamLogBackupService_x64.msi has been uploaded          | 0:00:03  |        |
|             | Installing package Transport                                     | 0:09:48  |        |
| Summary     | Oeleting temporary folder                                        |          |        |
|             | Registering client WIN-63PUHPKIEDK for package Transport         |          |        |
|             | Oiscovering installed packages                                   |          |        |
|             | Ø All required packages have been successfully installed         |          |        |
|             | Creating database records for server                             |          |        |
|             | Otecting server configuration                                    |          |        |
|             | 📀 Creating configuration database records for installed packages |          |        |
|             | Collecting disks and volumes info                                | 0:00:04  |        |
|             | Ø Microsoft Windows server saved successfully                    |          |        |
|             |                                                                  |          | $\sim$ |
|             |                                                                  |          |        |
|             | < Previous Next >                                                | Finish   | Cancel |

1. Se rendre dans l'onglet "Home" puis dans "windows computer"

|                                              |                           |                                          |                      | Veeam Backup and Rep | plication Co |
|----------------------------------------------|---------------------------|------------------------------------------|----------------------|----------------------|--------------|
| <b>∃</b> → Home View                         |                           |                                          |                      |                      |              |
| Backup Replication CDP<br>Job V Job V Policy | Backup Copy<br>Copy Job + | Import Best Practices<br>Backup Analyzer |                      |                      |              |
| Virtual machine                              | condary Jobs              | Actions                                  |                      |                      |              |
| Windows computer                             | )                         | Q Type in an object                      | t name to search for |                      | ×            |
| Linux computer                               |                           |                                          |                      |                      |              |
| Mac computer                                 |                           | Name T                                   | Туре                 | Objects              | Status       |
| Unix computer                                |                           |                                          |                      |                      |              |
| File share                                   |                           |                                          |                      |                      |              |
|                                              |                           |                                          |                      |                      |              |
|                                              |                           |                                          |                      |                      |              |
|                                              |                           |                                          |                      |                      |              |
|                                              |                           |                                          |                      |                      |              |
|                                              |                           |                                          |                      |                      |              |
|                                              |                           |                                          |                      |                      |              |
|                                              |                           |                                          |                      |                      |              |
| Home                                         |                           |                                          |                      |                      |              |
| Inventory                                    |                           |                                          |                      |                      |              |
| Backup Infrastructure                        |                           |                                          |                      |                      |              |
| Storage Infrastructure                       |                           |                                          |                      |                      |              |
| Tape Infrastructure                          |                           |                                          |                      |                      |              |
| Files                                        |                           |                                          |                      |                      |              |
|                                              | (ii) »                    |                                          |                      |                      |              |

2. Je veux sauvegarder la totalité d'un serveur donc cocher l'option "server" faire suivant. New Agent Backup Job

| New Agent Backup Job              |                                                                                                    | > |
|-----------------------------------|----------------------------------------------------------------------------------------------------|---|
| Job Mode<br>Specify protected com | puter type and backup agent management mode.                                                                                                    |   |
| Job Mode                          | Туре:                                                                                                    |   |
| Name                              | O Workstation                                                                                                    |   |
| Computers                         | O Failover cluster                                                                                                    |   |
| Backup Mode                       |                                                                                                    |   |
| Storage                           | Mode:                                                                                                    |   |
| Guest Processing                  | Veeam backup server schedules and executes backups on the protected computers. This mode is<br>recommended for always-on workloads with a permanent connection to the backup server, such as                                                                                                    |   |
| Schedule                          | servers or clusters located in the same data center.                                                                                                    |   |
| Summary                           | <ul> <li>Managed by agent         Veeam backup server deploys the protection policy to all agents, however the job is managed by the         agent itself. This mode is recommended for workstations and servers located in remote sites with poor         connectivity to the main data center.     </li> </ul> |   |

3. Ajout d'un serveur que je protège:

Pour se faire cliquer sur "add" puis "individual computer" et rentrer le nom ici mon AD et mettre l'identifiant et le mot de passe qui me permettent de m'y connecter.

| New Agent Backup Job                                                   |                                                                                                    |                                 | $\times$ |
|------------------------------------------------------------------------|----------------------------------------------------------------------------------------------------|---------------------------------|----------|
| Computers<br>Select protection group<br>updates the list of protection | os or individual machines to back up. Protection groups provide a dynami<br>acted machines as new ones are discovered. | c selection scope that automati | cally    |
| Job Mode                                                               | Protected computers:                                                                                                   |                                 |          |
| Name                                                                   | Name                                                                                                    | Type Add                        | i<br>ove |
| Computers                                                              | Add Computer X                                                                                                    |                                 |          |
| Backup Mode                                                            | Host name or IP address:                                                                                               |                                 |          |
| Storage                                                                | SRV-V-AD1-MT                                                                                                    |                                 |          |
| Guest Processing                                                       | Credentials:                                                                                                    | <b>↑</b> Uj                     | p        |
| Schedule                                                               | SRV-P-HV-MT\Administrateur (SRV-P-HV-N ~ Add                                                                           | ↓ Dov                           | vn       |
| Summary                                                                |                                                                                                    |                                 |          |
|                                                                        | OK Cancel                                                                                                    |                                 |          |
|                                                                        |                                                                                                    |                                 |          |
|                                                                        |                                                                                                    |                                 |          |
|                                                                        |                                                                                                    |                                 |          |
|                                                                        |                                                                                                    |                                 |          |
|                                                                        | e Draviour - Next                                                                                                    | Linich Con                      | col      |
|                                                                        | < Previous IVext                                                                                                    | - Finish Can                    | Cel      |

4. Ensuite ce qui nous intéresse c'est de sauvegarder que certain fichier donc je coche l'option "file level backup":

#### Entire computer

Back up entire computer image for fast recovery on any level. Deleted, temporary and page files are automatically excluded from the image to reduce the backup size.

Include external USB drives

#### O Volume level backup

Back up images of specified volumes, for example only data volumes. Deleted, temporary and page files are automatically excluded from the image to reduce the backup size.

#### File level backup (slower)

Back up selected files and directories only. This mode still produces an image-based backup, but only with protected file system objects included in the image.

5. Pour la préconfiguration: comme je veux sauvegarder qu'un seul dossier en particulier je coche l'option "following file system objects" en y indiquant le fichier sysvol de mon serveur AD qui se trouve sur mon serveur.

### Margaux TANET BTS 2 SIO

| Objects<br>Specify objects you we | uld like to include in the backup.                                                        |                |
|-----------------------------------|-------------------------------------------------------------------------------------------|----------------|
| Job Mode<br>Name                  | Objects to backup:                                                                        |                |
| Computers                         | Include: Desktop, Documents, Pictures, Video, Music, Favorites, Downloads, Other files ar | Choose         |
| Backup Mode                       | Add Object X                                                                              | Add            |
| Storage                           | Volume name or path to a directory:<br>c:\Windows\Sysvol                                  | Edit<br>Remove |
| Guest Processing<br>Schedule      | OK Cancel                                                                                 |                |
| Summary                           |                                                                                           |                |

6. La première case sert à appliquer la détection des applications installées et nous pouvons cocher l'indexation des fichiers (processus qui consiste à examiner les fichiers, l'ensemble du contenu du PC et cataloguer les informations).

|   | Enable application-aware processing<br>Detects and prepares applications for consistent backup, performs transaction logs processing, and<br>configures the OS to perform required application restore steps upon first boot. |  |  |  |  |  |  |  |  |
|---|----------------------------------------------------------------------------------------------------|--|--|--|--|--|--|--|--|
|   | Customize application handling options for individual machines and applications Applications                                                                                                    |  |  |  |  |  |  |  |  |
|   | Creates catalog of guest files to enable browsing, searching and 1-click restores of individual files.<br>Indexing is optional, and is not required to perform instant file level recoveries.                                 |  |  |  |  |  |  |  |  |
|   | Customize advanced guest file system indexing options for individual machines Indexing                                                                                                    |  |  |  |  |  |  |  |  |
|   |                                                                                                    |  |  |  |  |  |  |  |  |
|   |                                                                                                    |  |  |  |  |  |  |  |  |
| N | Nous vovons que la souvegarde a bien été faite:                                                                                                    |  |  |  |  |  |  |  |  |
|   | vous voyons que la sauvegalue à bien éle taile.                                                                                                    |  |  |  |  |  |  |  |  |

| ${\sf Q}$ Type in an object name to search for |                      |         | X All jobs      |          |             |                  |                           |            |  |  |
|------------------------------------------------|----------------------|---------|-----------------|----------|-------------|------------------|---------------------------|------------|--|--|
| Name 🕇                                         | Туре                 | Objects | Status          | Last Run | Last Result | Next Run         | Target                    | Descriptio |  |  |
| 🚳 Sauvegarde_AD1                               | Windows Agent Backup | 1       | 0% completed at | Just now |             | 13/11/2023 22:00 | Default Backup Repository | Created by |  |  |

Pour plus de détails on peut voir en bas que la sauvegarde a bien été continuée, l'indexation des fichiers faite, le disque C à été repéré.

BLOC 2

| Margaux<br>BTS 2 SI | TANET<br>O |                          |                    |           |        |  |                         |  |  | Bl | .0C2      | 2 |
|---------------------|------------|--------------------------|--------------------|-----------|--------|--|-------------------------|--|--|----|-----------|---|
| £                   |            |                          |                    |           |        |  |                         |  |  |    |           |   |
| Job progress:       |            |                          |                    | 0%        |        |  |                         |  |  |    | 0 of 0 hc |   |
|                     |            |                          |                    |           |        |  |                         |  |  |    |           |   |
| SUMMARY             |            | DATA                     | DATA               |           | STATUS |  | THROUGHPUT (LAST 5 MIN) |  |  |    |           |   |
| Duration:           | 00:06      | Processed:               | 0 B (0%)           | Success:  | 0      |  |                         |  |  |    |           |   |
| Processing rate:    | 0 KB/s     | Read:                    | 0 B                | Warnings: | 0      |  |                         |  |  |    |           |   |
| Bottleneck:         | Detecting  | Transferred:             | 0 B                | Errors:   | 0      |  |                         |  |  |    |           |   |
| Name                | Status     | Action<br>Job started at | 13/11/2023 10:10:2 | 7         |        |  |                         |  |  | Du | ration    |   |

**Conclusion:** A la fin de ce TP il est possible de voir le dossier sauvegarde qui a été créé. Dans celui-ci nous pouvons retrouver les dossiers sauvegarde AD et sauvegarde VM. Dans ces sauvegardes, on retrouve les différentes extensions de sauvegarde de Veeam: .vbk pour la sauvegarde complète et .vbm qui gère l'ensemble des chaînes de sauvegarde.

Après ce TP, nous savons comment installer la solution Veeam sur un serveur dédié, comment paramétrer une infrastructure de sauvegarde en connectant une source de sauvegarde et une destination de sauvegarde. Et enfin, comment paramétrer une sauvegarde pour un serveur autonome sous Windows serveur.